# 申请延长缓缴补缴期限 操作手册

## 2023年1月

功能入口 

| 进入北京人社局官方网站(http://rsj.beijing.gov.cn/), | 点击飘窗如下图: |
|------------------------------------------|----------|
|------------------------------------------|----------|

| 空間部 登录个人中心 个人办事 法 Bridge - State                                      | 人办事 北京政务服务网 简 繁 名       | 智能问答  移动版                                      | 网站无障碍                                |
|-----------------------------------------------------------------------|-------------------------|------------------------------------------------|--------------------------------------|
| <b>北京市</b><br>BEIJING MUNICIPAL I 2022<br>を网站 ><br>熱機词: 复工复产疫情防控 社会大概 | 年阶段性<br>会保险费<br>第 前没作提索 | <mark>乐障局</mark><br>URITY BUREAU               |                                      |
| 政务服务 政务公开 政民                                                          | 互动 便民服务 新闻速览            | n ja ja ja pan pani pani p                     |                                      |
|                                                                       |                         | 通知公告 工作动态                                      | 媒体关注 国务院信息                           |
|                                                                       |                         | 【通知公告】 关于公布2022年第四季度拖<br>【通知公告】 关于向社会公布2022年第四 | 欠农民工工资失信联合惩戒对象名单的…<br>批重大劳动保障违法行为的公告 |
| <                                                                     | >                       | 【通知公告】 通 告<br>【人事考试】 关于中央机关及其直属机构              | 2023年度考试录用公务员笔试时间安排                  |
|                                                                       |                         | 【通知公告】 关于北京市申领企业职工基<br>【通知公告】 关于延长2022年单位缓缴三   | 本养老保险遗属待遇人员的公示<br>项社会保险费申请时间的通告      |
| 进入功能选择页面如                                                             | 下图:                     |                                                |                                      |
|                                                                       |                         |                                                |                                      |

| 京市      | 人力资源              | 和社会保               | <b></b> 、障局 | 本网站      | >                 | 搜索         | 高级搜索<br>政策文件搜索 |  |
|---------|-------------------|--------------------|-------------|----------|-------------------|------------|----------------|--|
| MUNICIP | AL HUMAN RESOURCE | ES AND SOCIAL SECU | RITY BUREAU | 热搜词:     | 复工复产 疫情防控 社会保险    |            |                |  |
| 首页      | 政务服务              | 政务公开               | 政民互动        | 便民服务     | 新闻速览              |            |                |  |
| 页 > 便民  | 服务 > 专题服务         |                    |             |          |                   |            |                |  |
|         |                   | -                  | 0022年於      | 印州纽伯     | 时一个个学生            |            |                |  |
| 114     | 昌馨提示:             | 4                  | 2022年例      | 权性统      | 位本的和              |            |                |  |
|         | 1、2022年緩缴         | 单位可点击 "单位申         | 申请缓缴社会保险费   | "内的"单位整  | 本补缴、单位申报个人补缴" 线上申 | 报补缴2022年缓缴 | 要款, 补缴         |  |
| Ţ       | 力能每月开放时间为         | 1日8:00-25日17:00    | 0,操作流程可点击   | "单位申请缓缴社 | 土会保险费"内的"用户手册下载"  | 查看。        |                |  |
|         | 2 2022年緩缴         | 单位可占击 "由诸劲         | 正长缓缴补缴期限"   | 线上由请延长20 | 22年缓缴弗款补缴期限 延长补缴  | 即限功能每日开放时  | 1间为1日          |  |
| 0       | 0: 00-25日17: 00   | ),请您在申请时间          | 内办理该业务。操作   | 作流程可点击"申 | 请延长缓缴补缴期限"内的"用户寻  | 戶册下载"查看。   | 1.1.1.1.H      |  |
|         |                   |                    |             |          |                   |            |                |  |
|         |                   |                    |             |          |                   |            |                |  |
|         |                   |                    |             |          |                   |            |                |  |
| 1       | 单位业务              |                    |             |          |                   |            |                |  |
|         |                   |                    |             |          |                   |            | _              |  |
|         |                   | 单位由清绥缴计会伍          | 隐弗          |          | 由请征长绥缴            | 卜缈期限       |                |  |
|         |                   | 수요~~ 변생정했다고 전      |             |          |                   |            |                |  |
|         |                   |                    |             |          |                   |            |                |  |
|         | and the second    |                    |             |          |                   |            |                |  |
|         | 个人业务              |                    |             |          |                   |            |                |  |
|         | _                 |                    |             |          |                   |            |                |  |
|         |                   | 个人暂缓缴纳养老保          | 陸费          |          |                   |            |                |  |

选择【申请延长缴费补缴期限】。

## 二、 单位登录

#### 1. 证书登录

用户可选择证书登录,插入证书,输入证书密码,点击【登录】,如下图:

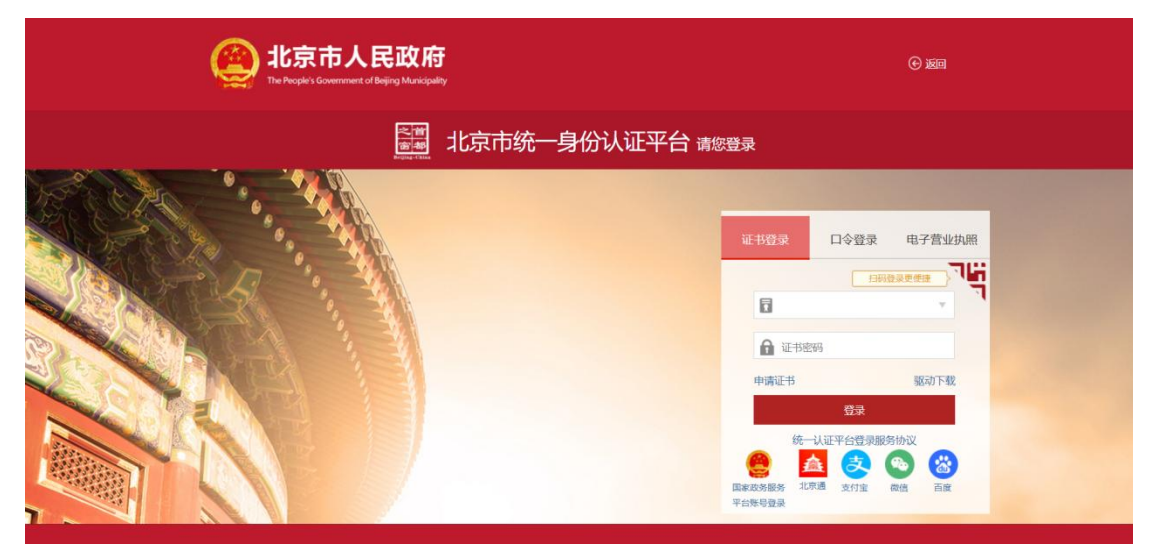

#### 2. 口令登录

用户可选择口令登录,输入用户名、密码及验证码点击登录,点击【登录】, 如下图:

| <b>北京市人民政府</b><br>The People's Government of Bejing Municipality | © ige                                                                                                    |
|------------------------------------------------------------------|----------------------------------------------------------------------------------------------------|
| 》<br>「」<br>「」」<br>「」」」<br>「」」」<br>「」」」<br>「」」」<br>「」」」<br>「」」」   | 你登录<br>————————————————————————————————————                                                                                                    |
|                                                                  | 正 田 登 家<br>一 田 中 名<br>一 田 中 名<br>一 田 中 田 中 名<br>一 田 中 日 中 日 中 日 中 日 中 日 中 日 中 日 中 日 中 日 中 |

#### 3. 电子营业执照登录

用户可选择电子营业执照登录,使用电子营业执照 APP、微信或支付宝小程 序扫一扫登录,如下图:

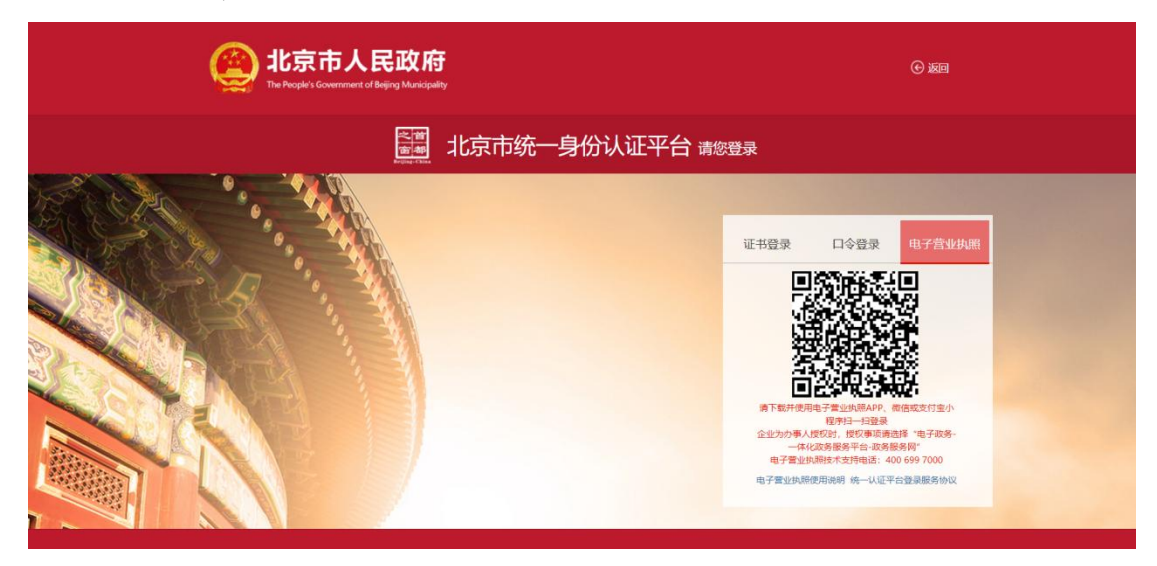

#### 4. 其他渠道登录

用户可选择国家政务服务平台账号登录,或者使用北京通、支付宝、微信、 百度账号进行登录。

## 三、 申请延长缓缴补缴期限

1. 正常申请缓缴的参保单位可点击【申请延长缓缴补缴期限】按钮, 【申请延 长缓缴补缴期限】功能每月1号至25号开放, 如下图:

|         |                 | 和社会保<br>S AND SOCIAL SECUR | <b>障局</b><br>ITY BUREAU | 本网站<br>热搜词: 1 | ><br>复工复产疫情防控补 | 1 <del>会</del> 保险 | 搜索        | 高级搜索<br>政策文件搜索 | 17 192<br>Recip |
|---------|-----------------|----------------------------|-------------------------|---------------|----------------|-------------------|-----------|----------------|-----------------|
| 首页      | 政务服务            | 政务公开                       | 政民互动                    | 便民服务          | 新闻速览           |                   |           |                |                 |
| 首页 > 便民 | 服务 > 专题服务       |                            |                         |               |                |                   |           |                |                 |
|         |                 | 2                          | 022年阶                   | 段性缓缓          | 社会保险           | 费                 |           |                |                 |
| 温       | <b>1</b> 馨提示:   |                            |                         |               |                |                   |           |                |                 |
|         | 1、2022年缓缴自      | 单位可点击 "单位申                 | 请缓缴社会保险费                | ["内的"单位整(     | 本补缴、单位申报       | 个人补缴"线上申报         | 卜缴2022年缓缓 | 改费款,补缴         |                 |
| IJ      | 的能每月开放时间为1      | 日8:00-25日17:00             | , 操作流程可点击               | "单位申请缓缴社      | 土会保险费"内的       | "用户手册下载"查看        |           |                |                 |
|         | 2、2022年缓缴自      | 单位可点击"申请延                  | 长缓缴补缴期限"                | 线上申请延长20      | 22年缓缴费款补缴      | 如同,延长补缴期限         | 功能每月开放时   | 时间为1日          |                 |
| 0       | 0: 00-25日17: 00 | 请您在申请时间内                   | 功理该业务。操作                | 乍流程可点击"申      | 请延长缓缴补缴期       | I限"内的"用户手册        | 下载"查看。    |                |                 |
| 1       | 单位业务            | 位申请缓缴社会保                   | 检费                      |               |                | 申请延长缓缴补缴          | 期限        |                |                 |
|         |                 |                            |                         |               |                |                   |           |                |                 |
|         | 个人业务            |                            |                         |               |                |                   |           |                |                 |
|         | î               | 人暫缓缴纳养老保                   | 险费                      |               |                |                   |           |                |                 |

2. 单位没有申请过社会保险费缓缴,如下图:

| 北京市人力资源和社会保障局<br>BELING MUNICIPAL HUMAN RESOURCES AND SOCIAL SECURITY BUR | EAU                               |
|---------------------------------------------------------------------------|-----------------------------------|
| 申请延长缓缴补缴期限                                                                | R:                                |
| <b>申请征长援助补偿期限</b> > 中语经长领版补偿期限                                            | 2022年感慨,不允许申请延长援御补缴期限<br>电2<br>例2 |
| 単位信息                                                                      |                                   |
| 统一社会信用代码                                                                  | 单位名称                              |
| 参保地区                                                                      |                                   |
| 申请信息                                                                      |                                   |

3. 当前不在申报期内,如下图:

| 北京市人力资源和社会保障/<br>BELINING MUNICIPAL HUMAN RESOURCES AND SOCIAL SE | 北京市人力资源和社会保障局<br>BELINING MUINICIPAL HUMAN RESOURCES AND SOCIAL SECURITY BUREAU |          |  |
|-------------------------------------------------------------------|---------------------------------------------------------------------------------|----------|--|
| 申请延长缓缴补缴期限                                                        | 温馨提示:                                                                           |          |  |
| <b>申请延长螺旋补缴期限</b> > 申请延长援资补密归职                                    | 延长缓缓补缴期限申请时间为每月的1日00:00到25日17:00.当前日期不可再申请,请下个月再申请。                             | 1 ● 逐回首页 |  |
| 单位信息                                                              |                                                                                 |          |  |
| 统一社会信用代码                                                          | 单位名称                                                                            |          |  |
| 参保地区                                                              |                                                                                 |          |  |
| 申请信息                                                              |                                                                                 |          |  |

4. 单位申请过社会保险费缓缴,没有申请过延长缓缴补缴期限,如下图:

|                                                                                                |                                                                                                    |                                                                                                    | NR.                                                          |                  |
|------------------------------------------------------------------------------------------------|----------------------------------------------------------------------------------------------------|----------------------------------------------------------------------------------------------------|--------------------------------------------------------------|------------------|
|                                                                                                |                                                                                                    |                                                                                                    |                                                              |                  |
| 申请延长缰缴补缴期                                                                                      | <b>限 &gt;</b> 申请延长缓缴补缴期限                                                                                                    |                                                                                                    |                                                              | ▲ 返回首页           |
| 单位信息                                                                                           |                                                                                                    |                                                                                                    |                                                              |                  |
| 统一社会信用代码                                                                                       |                                                                                                    | 单位名称                                                                                                    |                                                              |                  |
| 参保地区                                                                                           |                                                                                                    |                                                                                                    |                                                              |                  |
| 申请信息                                                                                           |                                                                                                    |                                                                                                    |                                                              |                  |
| * 延长缓缴还款方式                                                                                     | ○ 不定期 ○ 逐月 ○ 分期                                                                                                    |                                                                                                    |                                                              |                  |
| *申请人证件号码                                                                                       |                                                                                                    | *申请人姓名                                                                                                    |                                                              |                  |
| * 申请人手机号码                                                                                      | 获取验证码                                                                                                    | * 手机验证码                                                                                                    |                                                              |                  |
| ▲ ● 提示:<br>1、不定期<br>単位自<br>2、逐月:<br>于202:<br>3、分期:<br>分期計<br>年12月計算<br>4、上述三<br>5、请您在<br>一份盖章打 | 已规划还款安排,最晚于2023年12月征收期经<br>3年4-12月征收期内逐月补缴2022年已缓缴费素<br>缴时间为2023年6月、9月和12月征收期,202<br>效2022年10-12月缓缴费款。<br>种补缴方式具体安排详见《北京市阶段性缓缴<br>阅读完《北京市阶段性缓缴三项社会保险费还[<br>分议书至参保所属社保经(代)办机构,各机构邮 | 東前缴清2022年缓缴费款。<br>3、2023年的补缴月份与2022年到<br>3年6月补2022年4-6月缓缴费款2<br>三项社会保险费还款协议 (2023年<br>收协议(2023年度)》后,下载打印<br>3寄地址通过下方查询。 | [缴月一一对应。<br>023年9月补缴2022年7-9月缓缴费[<br>度)》。<br>两份协议书,加盖单位公章,并于 | 收,2023<br>90日内邮寄 |
| 参保所属区 (代<br>办)                                                                                 | 请选择 >                                                                                                    |                                                                                                    |                                                              |                  |
| 收件人                                                                                            |                                                                                                    | 收件人电话                                                                                                    |                                                              |                  |
| 参保所属社保经(代)                                                                                     |                                                                                                    |                                                                                                    |                                                              |                  |
| 办机构邮寄地址                                                                                        |                                                                                                    |                                                                                                    |                                                              |                  |
|                                                                                                | □ 已阅读,并同意《北方                                                                                                    | 8.市阶段性缓撤三项社会保险费还款协<br><b>提交</b>                                                                                         | 议(2023 年度)》                                                  |                  |

1=

 填写申报信息,点击【参保所属区(代办)】,查看各机构邮寄地址,需要 在阅读完《北京市阶段性缓缴三项社会保险费还款协议(2023年度)》后,下 载打印两份协议书,加盖单位公章,并于 90 日内邮寄一份盖章协议书至参 保所属社保经(代)办机构,如下图:

| 申请延长缓缴补缴期限 > 『                                                                                     | 申请延长缓缴补缴期限                                                |                                                                             |                               | ▲ 返回首页 |
|----------------------------------------------------------------------------------------------------|-----------------------------------------------------------|-----------------------------------------------------------------------------|-------------------------------|--------|
| 单位信息                                                                                               |                                                           |                                                                             |                               |        |
| 疣一社会信用代码                                                                                           |                                                           | 单位名称                                                                        |                               |        |
| 参保地区                                                                                               |                                                           |                                                                             |                               |        |
| 申请信息                                                                                               |                                                           |                                                                             |                               |        |
| 延长缓缴还款方式 🔘 不足                                                                                      | E期 🔘 逐月 📄 分期                                              |                                                                             |                               |        |
| 申请人证件号码                                                                                            |                                                           | *申请人姓名                                                                      |                               |        |
| 申请人手机号码                                                                                            | 获取验证                                                      | • 手机验证码                                                                     |                               | - 1    |
| 分期补缴时间                                                                                             | ]为2023年6月、9月和12月征收期<br>年10-12月缓缴费款。                       | 朋,2023年6月补2022年4-6月缓缴费款202                                                  | 23年9月补缴2022年7-9月缓缴费款,2023     |        |
| 年12月补缴2022<br>4、上述三种补缴<br>5、请您在阅读完                                                                 | 方式具体安排详见《北京市阶段<br>《北京市阶段性缓缴三项社会保                          | 性缓缴三项社会保险费还款协议 (2023年度<br>险费还款协议(2023年度)》后,下载打印两<br>4.机构邮客地址通过下去查询          | E)》。<br>预协议书,加盖单位公章,并于90日内邮寄  |        |
| 年12月补缴2022<br>4、上述三种补缴<br>5、请您在阅读完<br>一份盖章协议书到<br>参保所属区(代 诵选                                       | 方式具体安排详见《北京市阶段<br>《北京市阶段性缓缴三项社会保<br>至参保所属社保经(代)办机构,名<br>译 | 性缓缴三项社会保险费还款协议(2023年度)》后,下载打印两<br>险费还款协议(2023年度)》后,下载打印两<br>5机构邮寄地址通过下方查询。  | 5)》。<br>6份协议书,加盖单位公章,并于90日内邮寄 |        |
| 年12月补缴2022<br>4、上述三种补缴<br>5、请您在阅读完<br>一份盖章协议书3<br>参保所属区(代 请选<br>办)                                 | 方式具体安排详见《北京市阶段<br>《北京市阶段性缓缴三项社会保<br>至参保所属社保经(代)办机构,名      | 性缓缴三项社会保险费还款协议(2023年度)》后,下载打印两<br>险费还款协议(2023年度)》后,下载打印两<br>6机构邮寄地址通过下方查询。  | 5)》。<br>前份协议书,加盖单位公章,并于90日内邮寄 |        |
| 年12月补缴2022<br>4、上述三种补缴<br>5、请您在阅读完<br>一份盖章协议书3<br>参保所属区(代 )<br>功)<br>收件人                           | 方式具体安排详见《北京市阶段<br>《北京市阶段性缓缴三项社会保<br>E参保所属社保经(代)办机构,者      | 性缓缴三项社会保险费还款协议(2023年度)》后,下载打印两<br>险费还款协议(2023年度)》后,下载打印两<br>5机构邮寄地址通过下方查询。  | 5)》。<br>前份协议书,加盖单位公章,并于90日内邮寄 |        |
| 年12月补缴2022<br>4、上述三种补缴<br>5、请您在阅读完<br>一份盖章协议书3<br>多保所属区(代 诵选<br>办)<br>收件人<br>(保所属社保经(代)<br>办机构邮寄地址 | 方式具体安排详见《北京市阶段<br>(北京市阶段性缓缴三项社会保<br>至参保所属社保经(代)办机构,者      | 性缓缴三项社会保险费还款协议(2023年度)》后,下载打印两<br>险费还款协议(2023年度)》后,下载打印两<br>5.机构邮寄地址通过下方查询。 | 5)》。<br>前份协议书,加盖单位公章,并于90日内邮寄 |        |

Con line

2) 申报时,在 2023 年 2 月 25 号之前,延长缓缴还款方式可以选择三种方式的 任意一种,如下图:

| 请延长线                           | 受缴补缴期限                                           |                                                           |
|--------------------------------|--------------------------------------------------|-----------------------------------------------------------|
| 由清延长缓缴补缴期                      | <b>网</b> □、由违征长绳缴払缴期限                            | ▲ 浙回首市                                                    |
| -T HEAL CONCINT 1 207201       | אא איז איז איז איז איז איז איז איז איז א         |                                                           |
| 单位信息                           |                                                  |                                                           |
| 统一社会信用代码                       |                                                  | 单位名称                                                      |
| 参保地区                           |                                                  |                                                           |
| 申请信息                           |                                                  |                                                           |
| * 延长缓缴还款方式                     | ○ 不定期   ○ 逐月   ○ 分期                              |                                                           |
| *申请人证件号码                       |                                                  | *申请人姓名                                                    |
| * 申请人手机号码                      | 获取验证码                                            | * 手机验证码                                                   |
| 単位目<br>2、逐月:<br>于202:<br>3、分期· | 已成到还款安排,最晚于2023年12月征收<br>3年4-12月征收期内逐月补缴2022年已缓缴 | 期结束則激消2022年缓缴贷款。<br>3费款,2023年的补缴月份与2022年缓缴月一一对应。          |
| 3、万期:<br>分期补                   | 缴时间为2023年6月、9月和12月征收期,                           | 2023年6月补2022年4-6月缓缴费款2023年9月补缴2022年7-9月缓缴费款,2023          |
| 年12月补缴<br>4 上述三                | 数2022年10-12月缓缴费款。<br>种处缴方式具体安排详用《北京市阶段性级         | B險二而針今保险费还對协议 (2023年度\)                                   |
| 5、请您在<br>一份盖章协                 | 阅读完《北京市阶段性缓缴三项社会保险费<br>)议书至参保所属社保经 (代) 办机构,各机    | §还款协议(2023年度)》后,下载打印两份协议书,加盖单位公章,并于90日内邮寄<br>构邮寄地址通过下方查询。 |
| 参保所属区(代办)                      | 调选择                                              |                                                           |
| 收件人                            |                                                  | 收件人电话                                                     |
| 参保所属社保经(代)                     |                                                  |                                                           |
| 办机构邮寄地址                        |                                                  |                                                           |
|                                |                                                  |                                                           |
|                                | 已阅读,并同意                                          | (北京市阶段性缓缴三项社会保险费还款协议(2023 年度)》                            |

图

|                                                                                                | ₩ > 甲间处下级域作级的N                                                                                                    |                                                                             |                                                                    | A 返回首                      |
|------------------------------------------------------------------------------------------------|----------------------------------------------------------------------------------------------------|-----------------------------------------------------------------------------|--------------------------------------------------------------------|----------------------------|
| 单位信息                                                                                           |                                                                                                    |                                                                             |                                                                    |                            |
| 统一社会信用代码                                                                                       |                                                                                                    | 单位名称                                                                        |                                                                    |                            |
| 参保地区                                                                                           | 北京市房山区社会保险事业管理中心                                                                                                    |                                                                             |                                                                    |                            |
| 申请信息                                                                                           |                                                                                                    |                                                                             |                                                                    |                            |
| * 延长缓缴还款方式                                                                                     | ● 不定期 ○ 逐月 ○ 分期                                                                                                    |                                                                             |                                                                    |                            |
| *申请人证件号码                                                                                       |                                                                                                    | *申请人姓名                                                                      |                                                                    |                            |
| •申请人手机号码                                                                                       | 获取验证                                                                                                    | • 手机验证码                                                                     |                                                                    |                            |
| 2、逐月:<br>于202                                                                                  | 3年4-12月征收期内逐月补缴2022年已缘                                                                                                | 爰缴费款,2023年的补缴月份                                                             | 与2022年缓缴月一一对应。                                                     |                            |
| 3、分期:<br>分期利<br>年12月补约<br>4、上述三<br>5、请您在<br>一份盖章切                                              | 缴时间为2023年6月、9月和12月征收期<br>82022年10-12月缓缴费款。<br>种补缴方式具体安排详见《北京市阶段性<br>阅读完《北京市阶段性缓缴三项社会保附<br>)议书至参保所属社保经(代)办机构,各         | 月,2023年6月补2022年4-6月<br>生缓缴三项社会保险费还款协<br>险费还款协议(2023年度)》后,<br>:机构邮寄地址通过下方查询。 | 缓缴费款2023年9月补缴2022年7-9月缓缴费款<br>义 (2023年度)》。<br>下载打印两份协议书,加盖单位公章,并于9 | <sub>欠,2023</sub><br>0日内邮寄 |
| 3、分期:<br>分期利<br>年12月补约<br>4、上述三<br>5、请您在<br>一份盖章切<br>参保所属区(代办)                                 | 鐵时间为2023年6月、9月和12月征收期<br>約2022年10-12月缓缴费款。<br>种补缴方式具体安排详见《北京市阶段性<br>阅读完《北京市阶段性缓缴三项社会保附<br>)议书至参保所属社保经(代)办机构,各<br>请选择  | 用,2023年6月补2022年4-6月<br>性缓缴三项社会保险费还款协<br>检费还款协议(2023年度)》后,<br>机构邮寄地址通过下方查询。  | 缓缴费款2023年9月补缴2022年7-9月缓缴费打<br>义 (2023年度)》。<br>下载打印两份协议书,加盖单位公章,并于9 | 5, 2023<br>0日内邮寄           |
| 3、分期:<br>分期科<br>年12月补约<br>4、上述三<br>5、请您在<br>一份盖章切<br>参保所属区(代办)<br>收件人                          | ·缴时间为2023年6月、9月和12月征收期<br>%2022年10-12月缓缴费款。<br>种补缴方式具体安排详见《北京市阶段性<br>阅读完《北京市阶段性缓缴三项社会保制<br>)议书至参保所属社保经(代)办机构,各<br>请这择 | 月,2023年6月补2022年4-6月<br>生缓缴三项社会保险费还款协<br>检费还款协议(2023年度)》后,<br>机构邮寄地址通过下方查询。  | 缓缴费款2023年9月补缴2022年7-9月缓缴费款<br>义 (2023年度)》。<br>下载打印两份协议书,加盖单位公章,并于9 | 5,2023<br>0日内邮寄            |
| 3、分期:<br>分期利<br>年12月补线<br>4、上述三<br>5、请您在<br>一份盖章切<br>参保所属区(代办)<br>收件人                          | ·缴时间为2023年6月、9月和12月征收期<br>2022年10-12月缓缴费款。<br>种补缴方式具体安排详见《北京市阶段性<br>阅读完《北京市阶段性缓缴三项社会保制<br>)议书至参保所属社保经(代)办机构,各<br>请选择  | 用,2023年6月补2022年4-6月<br>生缓缴三项社会保险费还款协<br>检费还款协议(2023年度)》后,<br>机构邮寄地址通过下方查询。  | 缓缴费款2023年9月补缴2022年7-9月缓缴费款<br>义 (2023年度)》。<br>下载打印两份协议书,加盖单位公章,并于9 | 5,2023<br>0日内邮寄            |
| 3、分期:<br>分期利<br>年12月計算<br>4、上述三<br>5、请您在<br>一份盖章切<br>参保所属区(代办)<br>收件人<br>参保所属社保经(代)<br>办机构邮寄地址 | ·缴时间为2023年6月、9月和12月征收期<br>效2022年10-12月缓缴费款。<br>种补缴方式具体安排详见《北京市阶段性<br>阅读完《北京市阶段性缓缴三项社会保附<br>)议书至参保所属社保经(代)办机构,各<br>请选择 | 月,2023年6月补2022年4-6月<br>生缓缴三项社会保险费还款协<br>险费还款协议(2023年度)》后,<br>机构邮寄地址通过下方查询。  | 缓缴费款2023年9月补缴2022年7-9月缓缴费新<br>议 (2023年度)》。<br>下载打印两份协议书,加盖单位公章,并于9 | 灾,2023<br>0日内邮寄            |

4) 点击已阅读,并同意《北京市阶段性缓缴三项社会保险费还款协议(2023 年度)》协议,如下图:

| 申请延长线                                  | 爰缴补缴期限                                                      |                                 |                          |         |
|----------------------------------------|-------------------------------------------------------------|---------------------------------|--------------------------|---------|
|                                        |                                                             |                                 |                          |         |
| 申请延长缓缴补缴期                              | <b>限 &gt; 申请延长缓缴补缴期限</b>                                    |                                 |                          | ▲ 返回首页  |
| 单位信息                                   |                                                             |                                 |                          |         |
| 统一社会信用代码                               | A                                                           | 单位名称                            |                          |         |
| 参保地区                                   |                                                             |                                 |                          |         |
| 申请信息                                   |                                                             |                                 |                          |         |
| *延长缓缴还款方式                              | ○ 不定期 ○ 逐月 ○ 分期                                             |                                 |                          |         |
| * 申请人证件号码                              |                                                             | *申请人姓名                          |                          |         |
| * 申请人手机号码                              | 获取验证码                                                       | * 手机验证码                         |                          |         |
| 1、不定期<br>单位自<br>2、逐月:<br>于202<br>3、分明: | :<br>目己规划还款安排,最晚于2023年12月征收期线<br>13年4-12月征收期内逐月补缴2022年已缓缴费素 | 東前缴清2022年缓缴费款<br>9、2023年的补缴月份与2 | 。<br>022年缓缴月一一对应。        |         |
| 分期补<br>年12月补約                          | 卜缴时间为2023年6月、9月和12月征收期,202<br>敫2022年10−12月缓缴费款。             | 3年6月补2022年4-6月缓然                | 數费款2023年9月补缴2022年7-9月缓缴费 | 款, 2023 |
| 4、上述三                                  | 种补缴方式具体安排详见《北京市阶段性缓缴                                        | 三项社会保险费还款协议 (                   | 2023年度)》。                |         |
| 5、请您在<br>一份盖章排                         | ;阅读完《北京市阶段性缓缴三项社会保险费还<br>办议书至参保所属社保经 (代) 办机构,各机构邮           | 欧协议(2023年度)》后,下<br>'寄地址通过下方查询。  | 载打印两份协议书,加盖单位公章,并于       | 90日内邮寄  |
| 参保所属区 (代办)                             | 请选择    ~                                                    |                                 |                          |         |
| 收件人                                    |                                                             | 收件人电话                           |                          |         |
| 参保所属社保经(代)                             |                                                             |                                 |                          |         |
| 办机构邮寄地址                                |                                                             |                                 |                          |         |
|                                        | 🗌 已阅读,并同意《北                                                 | 京市阶段性缓缴三项社会保险提交                 | 费还款协议(2023 年度) 》         |         |

5) 阅读《北京市阶段性缓缴三项社会保险费还款协议(2023年度)》协议,如下 图:

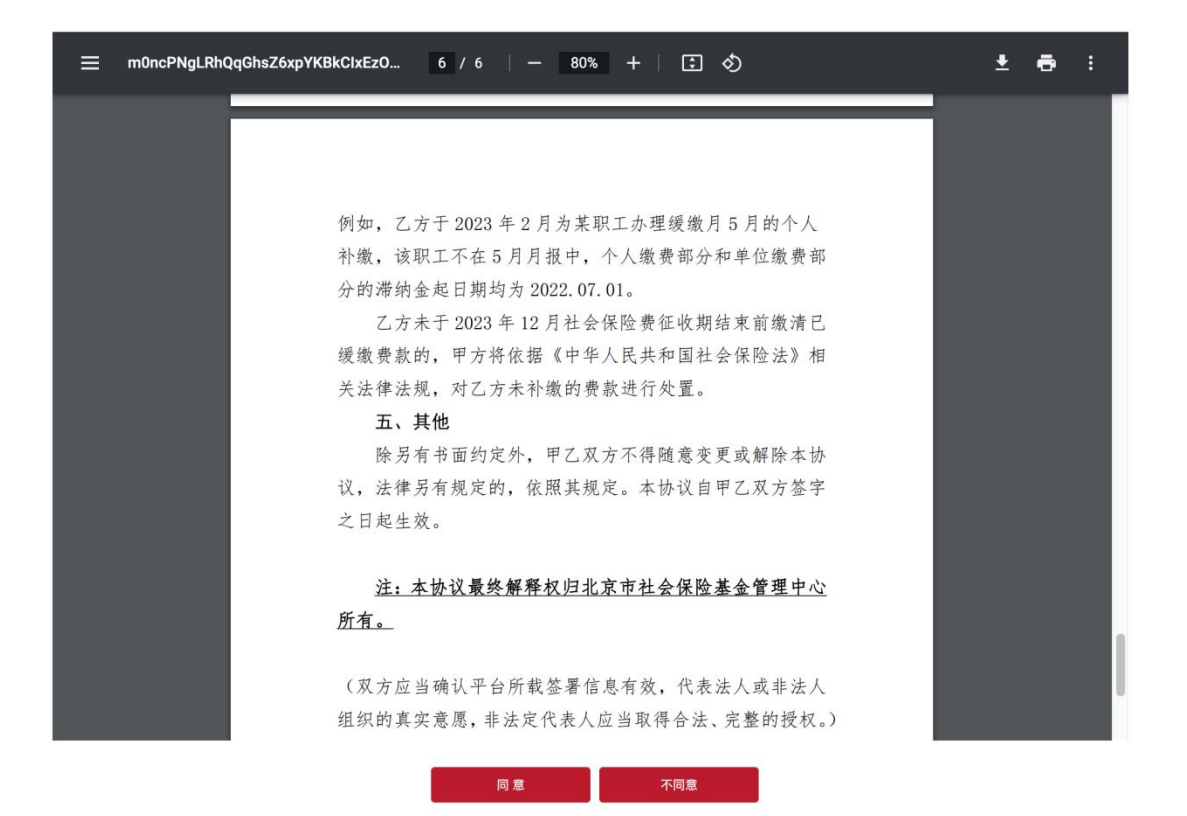

6) 下载或打印《北京市阶段性缓缴三项社会保险费还款协议(2023 年度)》,如 下图:

Γ

| plbmRvYmoKMTI 1 / 6   — 80% +   🗊 👌 | ± 0 | : |
|-------------------------------------|-----|---|
|                                     |     |   |
| 北之十队仍他还做一方社人口险事实却体训                 |     |   |
| 北京市阶段性缓缴二坝社会保险费还款协议                 |     |   |
| (2023年度)                            |     |   |
| 甲方:北京市社会保险基金管理中心                    |     |   |
| 乙方:单位代码:单位代码:                       |     |   |
| 按照《关于对餐饮、零售、旅游、民航、公路铁路运输            |     |   |
| 企业阶段性实施缓缴企业职工基本养老保险、失业保险、工          |     |   |
| 伤保险费的通告》(京人社发(2022)3 号)和《关于扩大       |     |   |
| 阶段性缓缴企业社会保险费政策实施办法的通告》(京人社          |     |   |
| 发〔2022〕4 号)相关要求,乙方向甲方申请并享受阶段性       |     |   |
| 缓缴三项社会保险费。为切实发挥阶段性缓缴社会保险费政          |     |   |
| 策效果,促进保市场主体保就业保民生,落实人力资源社会          |     |   |
| 保障部办公厅、国家发展改革委办公厅、财政部办公厅、国          |     |   |
| 家税务总局办公厅《关于进一步做好阶段性缓缴社会保险费          |     |   |
| 政策实施工作有关问题的通知》(人社厅发(2022)50号)       |     |   |
| 文件精神, 根据《关于阶段性缓缴社会保险费有关问题的通         |     |   |
| 告》(京人社发(2022)17号),甲乙双方就补缴缓缴的社       |     |   |
| 9.8 同意 不同意                          |     |   |
|                                     |     |   |

7) 点击【提交】按钮提交申请延长缓缴补缴期限,如下图:

| 申请延长线                                                                                                    | 爰缴补缴期限                                                                                                    |                                                                                                    | (AR                                                             |                |
|----------------------------------------------------------------------------------------------------|----------------------------------------------------------------------------------------------------|----------------------------------------------------------------------------------------------------|-----------------------------------------------------------------|----------------|
| 申请延长缓缴补缴期                                                                                                    | <b>跟 &gt; 申请延长援数补维期限</b>                                                                                                    |                                                                                                    |                                                                 | ♠ 返回首页         |
| 单位信息                                                                                                    |                                                                                                    |                                                                                                    |                                                                 |                |
| 统一社会信用代码                                                                                                    |                                                                                                    | 单位名称                                                                                                    |                                                                 |                |
| 参保地区                                                                                                    |                                                                                                    |                                                                                                    |                                                                 |                |
| 申请信息                                                                                                    |                                                                                                    |                                                                                                    |                                                                 |                |
| *延长缓缴还款方式                                                                                                    | ○ 不定期 ○ 逐月 ○ 分期                                                                                                    |                                                                                                    |                                                                 |                |
| *申请人证件号码                                                                                                    |                                                                                                    | * 申请人姓名                                                                                                    |                                                                 |                |
|                                                                                                    | ## #00.04.100 P.0                                                                                                    |                                                                                                    |                                                                 |                |
| TH/TE59                                                                                                    | 37.4X 32 HE 0-3                                                                                                    | - 7. 1819 37 HT 201                                                                                          |                                                                 |                |
| <ol> <li>1、不定期</li> <li>単位目</li> <li>2、逐月:<br/>于202</li> <li>3、分期:<br/>分期科</li> <li>年12月补約</li> <li>4、上述三</li> <li>5、请您在<br/>一份盖章記</li> <li>参保所屬区(代<br/>办)</li> <li>欧件人</li> </ol> | :<br>記規划还款安排,最晚于2023年12月征收<br>3年4-12月征收期内逐月补缴2022年已缓缴<br>+缴时间为2023年6月、9月和12月征收期,<br>約2022年10-12月缓缴费款。<br>种补缴方式具体安排详见《北京市阶段性缓<br>阅读完《北京市阶段性缓缴三项社会保险费<br>为议书至参保所属社保经(代)办机构,各机材<br>请选择 | 明结束前缴清2022年缓缴费款。 费款,2023年的补缴月份与2022年到 2023年6月补2022年4-6月缓缴费款2 1缴三项社会保险费还款协议(2023年度)》后,下载打印 均邮寄地址通过下方查询。 收件人电话 | 最嫩月——对应。<br>023年9月补缴2022年7-9月缓缴费款,<br>度)》。<br>两份协议书,加盖单位公章,并于90 | . 2023<br>阳内邮寄 |
| <b>希保乐屋社内以供</b>                                                                                                    |                                                                                                    |                                                                                                    |                                                                 |                |
| ≥味用扁红味空(代)                                                                                                    |                                                                                                    |                                                                                                    |                                                                 |                |
|                                                                                                    | 🗌 已阅读,并同意《                                                                                                    | 出京市阶段性缓缴三项社会保险费还款协提交                                                                                         | 议(2023 年度)》                                                     |                |

8) 申请成功后,如下图:

| 北京市人力资源和<br>BELJING MUNICIPAL HUMAN RESOURCE |                                                                     |
|----------------------------------------------|---------------------------------------------------------------------|
| ·····································        |                                                                     |
| 甲頃延亡線歌作戲期限                                   | ■ 返回自见                                                              |
|                                              | 已成功申请延长还款期限!                                                        |
|                                              | 温馨提示:                                                               |
|                                              | 1、您已成功申请延长还款期限。请按照《北京市阶段性缓缴三项社<br>会保险费还款协议 (2023年度)》,在规定时间内及时缴纳社会保险 |
|                                              | またはよんないかん (2003年)(2)かう はかかんでコーゴンハリオルコはムクパロ<br>表。                    |
|                                              | 2、请您在阅读完《北京市阶段性缓缴三项社会保险费还款协议                                        |
|                                              | (2023年度)》后,下载打印两份协议书,加盖单位公章,并于90日内                                  |
|                                              | 邮寄一份盖章协议书至参保所属社保经 (代) 办机构,各机构邮寄地                                    |
|                                              | 址见申请页面。                                                             |
|                                              | 我知道了 (3)                                                            |

## 四、 还款方式查看与变更

如果需要查看申请结果或修改申请方式,可再次点击【申请延长缓缴补缴期限】,如下图:

| 京<br>IG MU |     |                | ]资源                | 和社会保                         | <b>C障局</b><br>RITY BUREAU | 本网站<br>热搜词: 1          | ><br>复工复产 疫情防控 社会       | 保险                         | 搜索               | 高级搜索<br>政策文件搜索 |  |
|------------|-----|----------------|--------------------|------------------------------|---------------------------|------------------------|-------------------------|----------------------------|------------------|----------------|--|
| 首页         | ភ្  | Ŗ              | 绣服务                | 政务公开                         | 政民互动                      | 便民服务                   | 新闻速览                    |                            |                  |                |  |
| <b>阪</b> > | 便民間 | <b>B</b> 务 > 专 | 题服务                |                              |                           |                        |                         |                            |                  |                |  |
|            | 1   | 且馨提示           | :                  | 2                            | 2022年阶                    | 段性缓缓                   | 社会保险                    | 费                          |                  |                |  |
|            | 坊   | 1、2<br>5能每月    | 2022年缓缴<br>开放时间为   | 単位可点击"単位目<br>1日8:00-25日17:00 | 申请缓缴社会保险<br>), 操作流程可点a    | 费"内的"单位整(<br>击"单位申请缓缴社 | 本补缴、单位申报个<br>土会保险费"内的") | 人补缴" 线上申报补纳<br>用户手册下载" 查看。 | 數2022年缓缴         | 妻款, 补缴         |  |
|            | 0   | 2、2<br>0:00-2  | 2022年缓缴<br>25日17:0 | 1单位可点击"申请到<br>0,请您在申请时间      | 毛长缓缴补缴期限"<br>内办理该业务。操     | "线上申请延长20.<br>作流程可点击"申 | 22年缓缴费款补缴期<br>请延长缓缴补缴期限 | 限 , 延长补缴期限功<br>" 内的 "用户手册下 | )能每月开放时<br>载"查看。 | 间为1日           |  |
|            |     |                |                    |                              |                           |                        |                         |                            |                  |                |  |
|            | 1   | 单              | 位业务                |                              |                           |                        |                         |                            |                  |                |  |
|            | 1   |                |                    | 单位申请缓缴社会保                    | 隐费                        |                        |                         | 申请延长缓缴补缴期                  | 限                |                |  |
|            |     |                |                    |                              |                           |                        |                         |                            |                  |                |  |
|            | 1   | 个              | 人业务                |                              |                           |                        |                         |                            |                  |                |  |
|            | 1   |                |                    | ◇↓新颂微师文士四                    |                           |                        |                         |                            |                  |                |  |
|            |     |                |                    | 1 八首集缴纳养老锅                   | CPTT 22                   |                        |                         |                            |                  |                |  |

2. 进入申请页面, 弹框显示已申请过延长缓缴补缴期限, 点击【确定】, 查看已申报的信息, 如下图:

| 申请延长缓缴补缴期限                                                                                   |                                                                         |        |
|----------------------------------------------------------------------------------------------|-------------------------------------------------------------------------|--------|
| 申请延长缓缴补缴期限 > 申请延长缓缴补缴期限<br>单位信息                                                              | <b>温馨提示:</b><br>您于已经2022-12-29 17:12:45申请过延长缓缴补缴,方式为<br>逐月<br><b>强定</b> | ▲ 返回首页 |
| 统一社会信用代码                                                                                     | 单位名称                                                                    |        |
| 参保地区                                                                                         |                                                                         |        |
| <ul> <li>申请信息</li> <li>*提示:您之前已经申请了申请延长缓缴补缴期限,</li> <li>•延长缓缴还数方式 ○ 不定期 ● 運月 ○ 分期</li> </ul> | 您申请的延长还款方式为逐月,您可以申请变更延长缓缴还款方式。                                          |        |
|                                                                                              | <b>ほ</b> 1:1 ④ Q 匚                                                      |        |

3. 查看已申报的信息,如下图:

| 申请延长线                                                                                                    | 爰缴补缴期限                                                                                                    |                                                                                                    |                                                                                      |                   |
|----------------------------------------------------------------------------------------------------|----------------------------------------------------------------------------------------------------|----------------------------------------------------------------------------------------------------|--------------------------------------------------------------------------------------|-------------------|
| 申请延长缓缴补缴期                                                                                                    | <b>限 &gt; 申请廷长缓缴补缴期限</b>                                                                                                    |                                                                                                    |                                                                                      | ▲ 返回首页            |
| 单位信息                                                                                                    |                                                                                                    |                                                                                                    |                                                                                      |                   |
| 统一社会信用代码                                                                                                    |                                                                                                    | 单位名称                                                                                                    |                                                                                      |                   |
| 参保地区                                                                                                    |                                                                                                    |                                                                                                    |                                                                                      |                   |
| 申请信息                                                                                                    |                                                                                                    |                                                                                                    |                                                                                      |                   |
| *提示: 您之前已经                                                                                                    | 至申请了申请延长缓缴补缴期限,您申请的延                                                                                                    | £长还款方式为逐月,您可以                                                                                                    | 从申请变更延长缓缴还款方式。                                                                       | 1                 |
| *延长缓缴还款方式                                                                                                    | ○ 不定期                                                                                                    |                                                                                                    |                                                                                      |                   |
| •申请人证件号码                                                                                                    |                                                                                                    | *申请人姓名                                                                                                    |                                                                                      |                   |
| *申请人手机号码                                                                                                    | 获取验证码                                                                                                    | * 手机验证码                                                                                                    |                                                                                      |                   |
| *温馨提示:<br>1、不定期<br>单位自<br>2、逐月:<br>于202<br>3、分期:<br>分期科<br>年12月补绍<br>4、上述三<br>5、请您在<br>一份盖章书<br>参保所属区(代<br>办)<br>收件人 | :<br>1已规划还款安排,最晚于2023年12月征收期<br>3年4-12月征收期内逐月补缴2022年已缓缴并<br>3缴时间为2023年6月、9月和12月征收期,2<br>数022年10-12月缓缴费款。<br>种补缴方式具体安排详见《北京市阶段性缓<br>阅读完《北京市阶段性缓缴三项社会保险费<br>办议书至参保所属社保经(代)办机构,各机术<br>请选择 | 用结束前繳清2022年緩繳费計<br>對款,2023年的补缴月份与2<br>2023年6月补2022年4-6月缓<br>缴三项社会保险费还款协议<br>还款协议(2023年度)》后,<br>寸<br>助寄地址通过下方查询。<br>○<br>○<br>○<br>○<br>○<br>○<br>○<br>○<br>○<br>○<br>○<br>○<br>○ | 款。<br>2022年運鐵月一一对应。<br>鐵费款2023年9月补缴2022年7-9月缓缴费<br>(2023年度)》。<br>下载打印两份协议书,加盖单位公章,并于 | 炊, 2023<br>90日内邮寄 |
| 参保所属社保经(代)                                                                                                    |                                                                                                    |                                                                                                    |                                                                                      |                   |
| 97-01代4周的 昭 1년3 <u>년</u>                                                                                             | 🗌 已阅读,并同意《                                                                                                    | 北京市阶段性缓缴三项社会保险                                                                                                    | 费还款协议(2023 年度)》                                                                      |                   |

- 4. 变更延长缓缴补缴期限
- 1) 填写需要变更的信息,重新获取手机验证码,如下图:

| 您申请的延长还款方式为<br>获取验证码          | 单位名称 单位名称 的逐月,您可以申请变 申请人姓名 吕建国 手机验证码                                            | 更延长缓缴还款方式。                                                                                                    | ▲ 380                                                                                                    |
|-------------------------------|---------------------------------------------------------------------------------|----------------------------------------------------------------------------------------------------|----------------------------------------------------------------------------------------------------|
| 您申请的延长还款方式为<br>g<br>获取验证码     | 单位名称<br>均逐月,您可以申请变<br>中请人姓名 吕建国<br>手机验证码                                        | 更延长缓缴还款方式。                                                                                                    | ▲ 36                                                                                                    |
| 您申请的延长还款方式为<br>别<br>获取验证码     | 单位名称<br>为逐月,您可以申请变<br>申请人姓名 吕建国<br>手机验证码                                        | 更延长缓缴还款方式。                                                                                                    |                                                                                                    |
| 您申请的延长还款方式为<br>别<br>获取验证码     | 单位名称<br>为逐月,您可以申请变<br>申请人姓名 吕建国<br>手机验证码                                        | 更延长缓缴还款方式。                                                                                                    |                                                                                                    |
| 您申请的延长还款方式プ<br>別<br>获取验证码     | 为逐月,您可以申请变<br>申请人姓名 吕建国<br>手机验证码                                                | 更延长缓缴还款方式。                                                                                                    |                                                                                                    |
| 您申请的延长还款方式为<br>別<br>获取验证码     | 为逐月,您可以申请变<br>申请人姓名   吕建国<br>手机验证码                                              | 更延长缓缴还款方式。                                                                                                    |                                                                                                    |
| 您申请的延长还款方式プ<br>別<br>获取验证码     | 为逐月,您可以申请变<br>申请人姓名 吕建国<br>手机验证码                                                | 更延长缓缴还款方式。                                                                                                    |                                                                                                    |
| 月<br>获取验证码                    | 申请人姓名 吕建国<br>手机验证码                                                              |                                                                                                    |                                                                                                    |
| 获取验证码                         | 申请人姓名 吕建国                                                                       |                                                                                                    |                                                                                                    |
| 获取验证码                         | 手机验证码                                                                           |                                                                                                    | ו                                                                                                    |
|                               |                                                                                 |                                                                                                    | -                                                                                                    |
| 22年已缓缴费款,2023年                | 的补缴月份与2022年                                                                     | <b>缓缴月</b> ——对应。                                                                                                    |                                                                                                    |
| 月征收期,2023年6月补2                | 2022年4-6月缓缴费款                                                                   | 2023年9月补缴2022年7-9月缓缴                                                                                                    | 费款,2023                                                                                                    |
| 市阶段性缓缴三项社会保                   | 张险费还款协议 (2023年                                                                  | ₽度)》。                                                                                                    |                                                                                                    |
| 社会保险费还款协议(202<br>1构,各机构邮寄地址通过 | 23年度)》后,下载打日<br>过下方查询。                                                          | ]两份协议书,加盖单位公章,并                                                                                                    | 于90日内邮寄                                                                                                    |
|                               |                                                                                 |                                                                                                    |                                                                                                    |
| 4                             | 收件人电话                                                                           |                                                                                                    |                                                                                                    |
|                               |                                                                                 |                                                                                                    |                                                                                                    |
|                               |                                                                                 |                                                                                                    |                                                                                                    |
|                               | 2年已缓缴费款,2023年<br>引征收期,2023年6月补;<br>市阶段性缓缴三项社会保<br>社会保险费还款协议(202<br>此构,各机构邮寄地址通; | 2年已缓缴费款,2023年的补缴月份与2022年<br>引征收期,2023年6月补2022年4-6月缓缴费款:<br>市阶段性缓缴三项社会保险费还款协议(2023年<br>社会保险费还款协议(2023年度)》后,下载打印<br>此构,各机构邮寄地址通过下方查询。 | 2年已缓缴费款,2023年的补缴月份与2022年缓缴月——对应。<br>引征收期,2023年6月补2022年4-6月缓缴费款2023年9月补缴2022年7-9月缓缴<br>市阶段性缓缴三项社会保险费还款协议(2023年度)》。<br>社会保险费还款协议(2023年度)》后,下载打印两份协议书,加盖单位公章,并<br>成件人电话 |

2) 变更延长缓缴还款方式时,在 2023 年 2月 25 号之前,延长缓缴还款方式可以选择三种方式的任意一种,如下图:

|                                                                                                    | 限 > 申请延长缓缴补缴期限                                                                                                    |                                                                                                    |                                                                                  | ▲ 返回首页                        |
|----------------------------------------------------------------------------------------------------|----------------------------------------------------------------------------------------------------|----------------------------------------------------------------------------------------------------|----------------------------------------------------------------------------------|-------------------------------|
| 单位信息                                                                                                    |                                                                                                    |                                                                                                    |                                                                                  |                               |
| 统一社会信用代码                                                                                                    | 911101123398443253                                                                                                    | 单位名称                                                                                                    | 北京蔵品网络科技有限公司                                                                     |                               |
| 参保地区                                                                                                    | 北京市朝阳区社会保险基金管理中心                                                                                                    |                                                                                                    |                                                                                  |                               |
| 申请信息                                                                                                    |                                                                                                    |                                                                                                    |                                                                                  |                               |
| 提示:您之前已经<br>延长缓缴还款方式                                                                                                    | 2申请了申请延长缓缴补缴期限,您申请的延<br>○ 不定期 ● 逐月 ○ 分期                                                                                                    | 延长还款方式为逐月,您可                                                                                                   | 「以申请变更延长缓缴还款方式。                                                                  |                               |
| *申请人证件号码                                                                                                    | 510212198203287420                                                                                                    | *申请人姓名                                                                                                    | 吕建国                                                                              |                               |
| *申请人手机号码                                                                                                    | 13612089930 获取验证码                                                                                                    | * 手机验证码                                                                                                    |                                                                                  |                               |
| * <b>温馨提示:</b><br>1、不定期<br>单位自<br>2、逐月:<br>于202                                                                                                    | :<br> 己規划还款安排,最晚于2023年12月征收<br>3年4-12月征收期内逐月补缴2022年已缓缴                                                                                                    | 期结束前缴清2022年缓缴<br>费款,2023年的补缴月份                                                                                 | 费款。<br>与2022年缓缴月一一对应。                                                            |                               |
| *温馨提示:<br>1、不定期<br>单位自<br>2、逐月:<br>于202<br>3、分期:<br>分期礼<br>年12月計約<br>4、上述三                                                                                                    | :<br>1己规划还款安排,最晚于2023年12月征收<br>3年4-12月征收期内逐月补缴2022年已缓缴<br>缴时间为2023年6月、9月和12月征收期,<br>%2022年10-12月缓缴费款。<br>种补缴方式具体安排详见《北京市阶段性缓                                                         | 期结束前缴清2022年缓缴<br>费款,2023年的补缴月份<br>2023年6月补2022年4-6月<br>織三项社会保险费还款协                                             | 费款。<br>与2022年缓缴月——对应。<br>缓缴费款2023年9月补缴2022年7-<br>议 (2023年度)》。                    | -9月缓缴费款,2023                  |
| *温馨提示:<br>1、不定期<br>单位自<br>2、逐月:<br>于202<br>3、分期:<br>分期科<br>年12月补档<br>4、上述三<br>5、请您在<br>一份盖章材                                                                                                    | :<br>1己规划还款安排,最晚于2023年12月征收<br>3年4-12月征收期内逐月补缴2022年已缓缴<br>*缴时间为2023年6月、9月和12月征收期,<br>数2022年10-12月缓缴费款。<br>种补缴方式具体安排详见《北京市阶段性缓<br>阅读完《北京市阶段性缓缴三项社会保险费<br>办议书至参保所属社保经(代)办机构,各机机        | 期结束前缴清2022年缓缴<br>费款,2023年的补缴月份<br>2023年6月补2022年4-6月<br>缴三项社会保险费还款协<br>订还款协议(2023年度)》后,<br>向邮寄地址通过下方查询。         | 费款。<br>与2022年缓缴月一一对应。<br>缓缴费款2023年9月补缴2022年7-<br>议 (2023年度)》。<br>下载打印两份协议书,加盖单位2 | -9月缓缴费款,2023<br>公章,并于90日内邮寄   |
| *温馨提示:<br>1、不定期<br>单位自<br>2、逐月:<br>于202<br>3、分期:<br>分期剂<br>年12月补约<br>4、上述三<br>5、请您在<br>一份盖章讨<br>保所属区(代办)                                                                                                    | :<br>1己规划还款安排,最晚于2023年12月征收<br>3年4-12月征收期内逐月补缴2022年已缓缴<br>*缴时间为2023年6月、9月和12月征收期,<br>数2022年10-12月缓缴费款。<br>种补缴方式具体安排详见《北京市阶段性缓<br>阅读完《北京市阶段性缓缴三项社会保险费<br>办议书至参保所属社保经(代)办机构,各机和<br>请选择 | 期结束前缴清2022年缓缴<br>费款,2023年的补缴月份<br>2023年6月补2022年4-6月<br>缴三项社会保险费还款协<br>)还款协议(2023年度)》后,<br>构邮寄地址通过下方查询。         | 费款。<br>与2022年缓缴月一一对应。<br>缓缴费款2023年9月补缴2022年7-<br>议 (2023年度)》。<br>下载打印两份协议书,加盖单位2 | -9月缓缴费款。2023<br>公章,并于90日内邮寄   |
| <ul> <li>*温馨提示:</li> <li>1、不定期</li> <li>单位自</li> <li>2、逐月:</li> <li>于202</li> <li>3、分期:</li> <li>分期科</li> <li>年12月計算</li> <li>4、上述三</li> <li>5、请您在</li> <li>一份盖章材</li> <li>原所属区(代办)</li> <li>取件人</li> </ul> | :<br>1己规划还款安排,最晚于2023年12月征收<br>3年4-12月征收期内逐月补缴2022年已缓缴<br>*缴时间为2023年6月、9月和12月征收期,<br>数2022年10-12月缓缴费款。<br>种补缴方式具体安排详见《北京市阶段性缓<br>阅读完《北京市阶段性缓缴三项社会保险费<br>协议书至参保所属社保经(代)办机构,各机材<br>请选择 | 期结束前缴清2022年缓缴<br>费款,2023年的补缴月份<br>2023年6月补2022年4-6月<br>3缴三项社会保险费还款协<br>1还款协议(2023年度)》后,<br>均邮寄地址通过下方查询。        | 费款。<br>与2022年缓缴月——对应。<br>缓缴费款2023年9月补缴2022年7-<br>议 (2023年度)》。<br>下载打印两份协议书,加盖单位2 | -9月緩繳费款, 2023<br>公章, 并于90日内邮寄 |
| *温馨提示:<br>1、不定期<br>单位自<br>2、逐月:<br>于202<br>3、分期:<br>分期刊<br>年12月补约<br>4、上述三<br>5、请您在<br>一份盖章材<br>吸件人<br>W保所属社保经(代)                                                                                           | 1已规划还款安排,最晚于2023年12月征收<br>3年4-12月征收期内逐月补缴2022年已缓缴<br>缴时间为2023年6月、9月和12月征收期,<br>%2022年10-12月缓缴费款。<br>种补缴方式具体安排详见《北京市阶段性缓<br>阅读完《北京市阶段性缓缴三项社会保险费<br>办议书至参保所属社保经(代)办机构,各机<br>;请选择       | 期结束前缴清2022年缓缴<br>费款,2023年的补缴月份<br>2023年6月补2022年4-6月<br>缴三项社会保险费还款协<br>还款协议(2023年度)》后,<br>向邮寄地址通过下方查询。<br>收件人电话 | 费款。<br>与2022年缓缴月——对应。<br>缓缴费款2023年9月补缴2022年7-<br>议(2023年度)》。<br>下载打印两份协议书,加盖单位2  | 9月缓缴费款,2023<br>公章,并于90日内邮寄    |

3) 变更延长缓缴还款方式时,在2023年2月25号之后,延长缓缴还款方式只能为不定期,如下图:

| 统一社会信用代码                                        | 2000 (100 (10. Ch.                                                                 | 单位名称                                    | Construction of the second |  |
|-------------------------------------------------|------------------------------------------------------------------------------------|-----------------------------------------|----------------------------|--|
| 参保地区                                            | 北京市朝阳区社会保险基金管理中心                                                                   | >                                       |                            |  |
| 申请信息                                            |                                                                                    |                                         |                            |  |
| *提示: 您之前已经                                      | 经申请了申请延长缓缴补缴期限, 約                                                                  | 您申请的延长还款方式为逐月,您只                        | 可以变更为不定期还款方式。              |  |
| * 延长缓缴还款方式                                      | ○ 不定期 ● 逐月 ○ 分期                                                                    |                                         |                            |  |
| *申请人证件号码                                        |                                                                                    | * 申请人姓名                                 | 2000                       |  |
| *申请人手机号码                                        | ž                                                                                  | 大取验证码 * 手机验证码                           |                            |  |
| * <b>温馨提示:</b><br>1、不定期<br>单位自<br>2、逐月:<br>于202 | :<br>1己规划还款安排,最晚于2023年:<br>3年4-12月征收期内逐月补缴2022<br>9. 词8941982年(10月10月11日98日—9月1498 | 12月征收期结束前缴清2022年缓缴<br>年已缓缴费款,2023年的补缴月份 | 费款。<br>与2022年缓缴月——对应。      |  |
|                                                 | 一份盖章协议书至参保所属社保经(代)办机构,各                                                            | 机构邮寄地址通过下方宣询。                           |                            |  |
| 参保所属                                            | <b>亥 (代办)</b> 昌平区                                                                  |                                         |                            |  |
| <b>₽</b> ₩₩<br>₽₩                               | 牧件人 型記記部手<br>社保知(代)<br>(北市市県平区方浜原約10030時)<br>二温馨打<br>在2023<br>■ 記事                 |                                         |                            |  |
| С. С. С. С. С. С. С. С. С. С. С. С. С. С        | 关于我们 - 法律声明<br>政府网站<br>找错 政策咨询服务挑线 12333                                           |                                         |                            |  |

4) 点击【参保所属区(代办)】,查看各机构邮寄地址,需要在阅读完《北京市阶段性缓缴三项社会保险费还款协议(2023年度)》后,下载打印两份协议书,加盖单位公章,并于90日内邮寄一份盖章协议书至参保所属社保经(代)办机构,如下图:

|                                                   |                                                                                                    |                                                                            |                                                      | 111                                | 12   |
|---------------------------------------------------|----------------------------------------------------------------------------------------------------|----------------------------------------------------------------------------|------------------------------------------------------|------------------------------------|------|
|                                                   |                                                                                                    |                                                                            |                                                      |                                    |      |
| 申请延长缓缴补缴期                                         | <b>限</b> > 申请延长缓缴补缴期限                                                                                         |                                                                            |                                                      |                                    | ▲ 返回 |
| 单位信息                                              |                                                                                                    |                                                                            |                                                      |                                    |      |
| 统一社会信用代码                                          |                                                                                                    | 单位名称                                                                       |                                                      |                                    |      |
| 参保地区                                              |                                                                                                    |                                                                            |                                                      |                                    |      |
| 申请信息                                              |                                                                                                    |                                                                            |                                                      |                                    |      |
| *提示:您之前已经<br>*延长缓缴还款方式                            | ē申请了申请延长缓缴补缴期限,您申请<br>○ 不定期   ● 逐月   ○ 分期                                                                     | 的延长还款方式为逐月,您可                                                              | 可以申请变更延长缓缴还款方                                        | 式。                                 |      |
| *申请人证件号码                                          |                                                                                                    | *申请人姓名                                                                     |                                                      |                                    |      |
| * 申请人手机号码                                         | 获取验证                                                                                                    | <b>IB</b> * 手机验证码                                                          |                                                      |                                    |      |
| 3、分期:<br>分期利<br>年12月补始<br>4、上述三<br>5、请您在<br>一份盖章机 | 撤时间为2023年6月、9月和12月征收期<br>撤2022年10-12月缓缴费款。<br>种补缴方式具体安排详见《北京市阶段性<br>阅读完《北京市阶段性缓缴三项社会保附<br>协议书至参保所属社保经(代)办机构,各 | 1,2023年6月补2022年4-6月<br>注缓缴三项社会保险费还款协<br>改费还款协议(2023年度)》后,<br>机构邮寄地址通过下方查询。 | 32022年2023年9月补缴20<br>议 (2023年度)》。<br>, 下载打印两份协议书, 加重 | 22年7-9月缓缴费款,2023<br>盖单位公章,并于90日内邮寄 |      |
| 参保所属区(代办)                                         | 请选择                                                                                                    | ~                                                                          |                                                      |                                    |      |
| 收件人                                               |                                                                                                    | 收件人电话                                                                      |                                                      |                                    |      |
| 参保所属社保经(代)<br>办机构邮寄地址                             |                                                                                                    |                                                                            |                                                      |                                    |      |
|                                                   | 🗌 已闻读,并同                                                                                                    | 意《北京市阶段性缓缴三项社会<br>提交                                                       | 保险费还款协议(2023 年度))                                    | )                                  |      |

L and

5) 点击已阅读,并同意《北京市阶段性缓缴三项社会保险费还款协议(2023 年 度)》协议,如下图:

| 申请延长缓缴补缴期    | <b>限 &gt; 申请延长缓缴补缴期限</b> |                              |                        |                   |                | ↑ 返回首 |
|--------------|--------------------------|------------------------------|------------------------|-------------------|----------------|-------|
| 单位信息         |                          |                              |                        |                   |                |       |
| 统一社会信用代码     |                          |                              | 单位名称                   |                   |                |       |
| 参保地区         |                          |                              |                        |                   |                |       |
| 申请信息         |                          |                              |                        |                   |                |       |
| *提示: 您之前已经   | 申请了申请延长缓缴补缴期             | 10. 您申请的延长                   | 不款方式为涿月,您可             | 以申请变更延长缓缴还款方式     |                |       |
| • 延长缓缴还款方式   | ○ 不定期 ● 逐月 ○             | 分期                           |                        |                   | •              |       |
| *申请人证件号码     |                          |                              | * 申请人姓名                | 吕建国               |                |       |
| • 由法 1 王切 月辺 |                          | 75 H1 84 27 27               | • 王相 动行口               |                   |                |       |
| "甲谓人于机亏吗     |                          | 3大和3型1上的                     | 于机磁证码                  |                   |                |       |
|              |                          |                              |                        |                   |                |       |
| *温馨提示:       |                          |                              |                        |                   |                |       |
| 1、不定期:       |                          |                              |                        |                   |                |       |
| 单位自          | 己规划还款安排,最晚于2             | 023年12月征收期结                  | 束前缴清2022年缓缴            | 费款。               |                |       |
| 2、逐月:        |                          |                              |                        |                   |                |       |
| 于2023        | 3年4-12月征收期内逐月补约          | 数2022年已缓缴费款                  | 2023年的补缴月份             | 与2022年缓缴月一一对应。    |                |       |
| 3、分期:        |                          |                              |                        |                   |                |       |
| 分期补          | ·缴时间为2023年6月、9月和         | 012月征收期,2023<br>112月征收期,2023 | 3年6月补2022年4-6月         | 缓缴费款2023年9月补缴2022 | 年7-9月缓缴费款,2023 |       |
| 年12月补缴       | 效2022年10-12月缓缴费款。        |                              |                        |                   |                |       |
| 4、上述三        | 种补缴方式具体安排详见《             | 北京市阶段性缓缴三                    | E项社会保险费还款协             | 议 (2023年度)》。      |                |       |
| 5、请您在I       | 阅读完《北京市阶段性缓缴             | 三项社会保险费还款                    | <b>欢协议(2023年度)》后</b> , | 下载打印两份协议书,加盖单     | 单位公章,并于90日内邮等  | 寄     |
| 一份盖章协        | 的议书至参保所属社保经 (代           | ) 办机构, 各机构邮                  | 寄地址通过下方查询。             |                   |                |       |
| 参保所属区(代办)    | 请选择                      |                              |                        |                   |                |       |
| 收件人          |                          |                              | 收件人电话                  |                   |                |       |
|              |                          |                              |                        |                   |                |       |
| 参保所属社保经(代)   |                          |                              |                        |                   |                |       |
| 办机构邮寄地址      |                          |                              |                        |                   |                |       |
|              |                          |                              |                        |                   |                |       |
|              |                          | 已阅读,并同意《北系                   | 京市阶段性缓缴三项社会            | 保险费还款协议(2023 年度)》 |                |       |
|              |                          |                              |                        |                   |                |       |

6) 阅读《北京市阶段性缓缴三项社会保险费还款协议(2023年度)》协议,如下图:

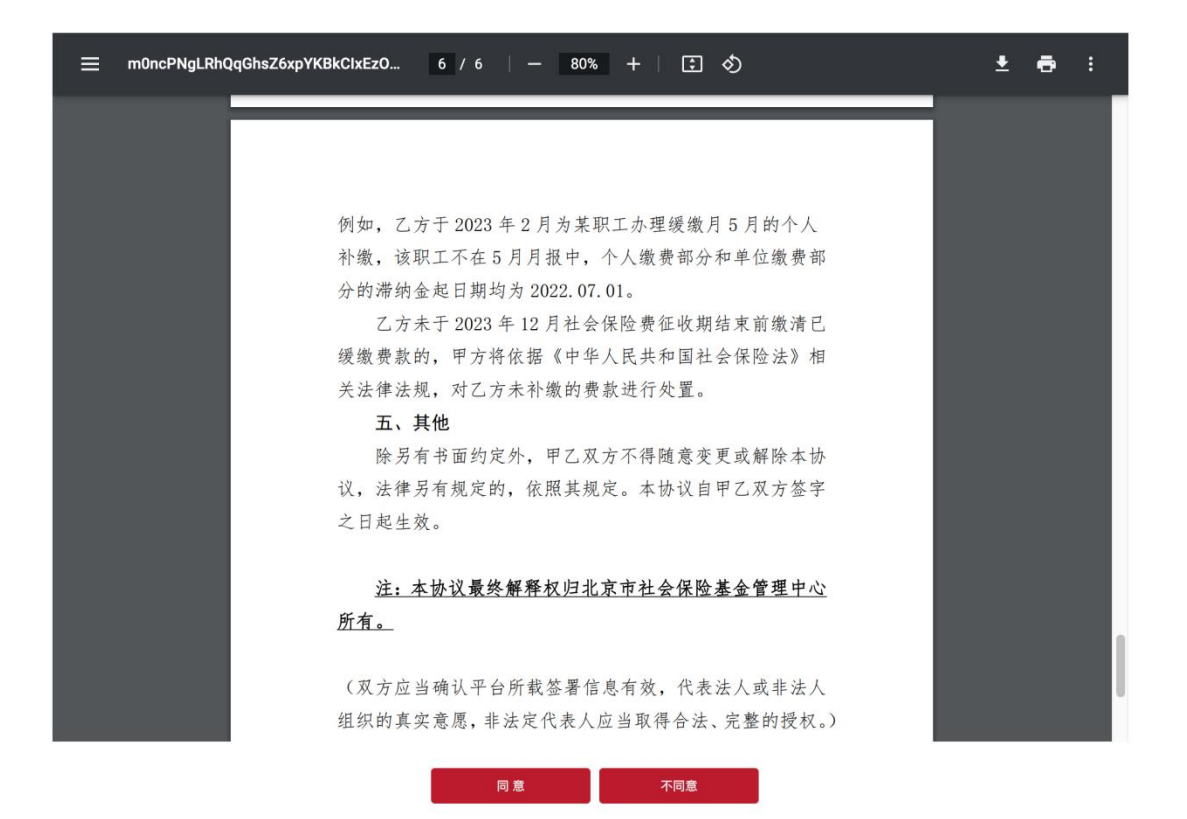

7) 下载或打印《北京市阶段性缓缴三项社会保险费还款协议(2023年度)》,如下图:

Γ

| /moKMTI 1 / 6   — 80% +   🕃 🚸 | ± ē | : |
|-------------------------------|-----|---|
|                               |     |   |
| 北京市阶段性缓缴三项社会保险费还款协议           |     |   |
| (2023 年度)                     |     |   |
| 甲方:北京市社会保险基金管理中心              |     |   |
| 乙方:单位代码:                      |     |   |
| 按照《关于对餐饮、零售、旅游、民航、公路铁路运输      |     |   |
| 企业阶段性实施缓缴企业职工基本养老保险、失业保险、工    |     |   |
| 伤保险费的通告》(京人社发〔2022〕3 号)和《关于扩大 |     |   |
| 阶段性缓缴企业社会保险费政策实施办法的通告》(京人社    |     |   |
| 发〔2022〕4 号)相关要求,乙方向甲方申请并享受阶段性 |     |   |
| 缓缴三项社会保险费。为切实发挥阶段性缓缴社会保险费政    |     |   |
| 策效果,促进保市场主体保就业保民生,落实人力资源社会    |     |   |
| 保障部办公厅、国家发展改革委办公厅、财政部办公厅、国    |     |   |
| 家税务总局办公厅《关于进一步做好阶段性缓缴社会保险费    |     |   |
| 政策实施工作有关问题的通知》(人社厅发〔2022〕50号) |     |   |
| 文件精神,根据《关于阶段性缓缴社会保险费有关问题的通    |     |   |
| 告》(京人社发〔2022〕17号),甲乙双方就补缴缓缴的社 |     |   |
| 9s 同意 不同意                     |     |   |

8) 点击【提交】按钮提交变更信息,如下图:

| 请延长绐                                                                                                    | 爰缴补缴期限                                                                                                    |                                                                                                    | C.                                                            | 2                     |
|----------------------------------------------------------------------------------------------------|----------------------------------------------------------------------------------------------------|----------------------------------------------------------------------------------------------------|---------------------------------------------------------------|-----------------------|
|                                                                                                    |                                                                                                    |                                                                                                    |                                                               |                       |
| 申请延长缓缴补缴期                                                                                                    | <b>限 &gt; 申请延长缓缴补缴期限</b>                                                                                                    |                                                                                                    |                                                               | <b>A</b> 3            |
| 单位信息                                                                                                    |                                                                                                    |                                                                                                    |                                                               |                       |
| 统一社会信用代码                                                                                                    |                                                                                                    | 单位名利                                                                                                    |                                                               |                       |
| 参保地区                                                                                                    |                                                                                                    |                                                                                                    |                                                               |                       |
| 申请信息                                                                                                    |                                                                                                    |                                                                                                    |                                                               |                       |
| *提示:您之前已经                                                                                                    | 2<br>申请了申请延长缓缴补缴期限,您申请的延                                                                                                    | 长还款方式为逐月,您可以申请                                                                                                    | 变更延长缓缴还款方式。                                                   |                       |
| *延长缓缴还款方式                                                                                                    | ○ 不定期   ● 逐月   ○ 分期                                                                                                    |                                                                                                    |                                                               |                       |
| *申请人证件号码                                                                                                    |                                                                                                    | *申请人姓名                                                                                                    |                                                               |                       |
| *申请人手机号码                                                                                                    | 获取验证码                                                                                                    | * 手机验证码                                                                                                    |                                                               |                       |
| <ol> <li>1、不定期</li> <li>単位自</li> <li>2、逐月:<br/>于202</li> <li>3、分期:<br/>分期利</li> <li>年12月补約</li> <li>4、上述三</li> <li>5、请您在</li> <li>一份盖章財</li> <li>参保所属区(代办)</li> <li>收件人</li> </ol> | :<br>1已规划还款安排,最晚于2023年12月征收期<br>3年4-12月征收期内逐月补缴2022年已缓缴到<br>%缴时间为2023年6月、9月和12月征收期,2<br>%2022年10-12月缓缴费款。<br>种补缴方式具体安排详见《北京市阶段性缓<br>阅读完《北京市阶段性缓缴三项社会保险费<br>办议书至参保所属社保经(代)办机构,各机构<br>请选择 | <ul> <li>         掛束前繳清2022年缓繳费款。              損款,2023年的补缴月份与2022:<br/>023年6月补2022年4-6月缓缴费<br/>敗三项社会保险费还款协议(2023年度))》后,下载打             I邮寄地址通过下方查询。               收件人电话      </li> </ul> | 军缓缴月一一对应。<br>款2023年9月补缴2022年7-9月≰<br>3年度)》。<br>印两份协议书,加盖单位公章, | 爰缴费款,2023<br>并于90日内邮寄 |
| 参保所属社保经(代)                                                                                                    |                                                                                                    |                                                                                                    |                                                               |                       |
| 办机构邮寄地址                                                                                                    |                                                                                                    |                                                                                                    |                                                               |                       |
|                                                                                                    | 🗌 已阅读,并同意(                                                                                                    | 北京市阶段性缓缴三项社会保险费还提交                                                                                                    | 款协议(2023 年度)》                                                 |                       |

9) 变更成功后,如下图:

北京市人力资源和社会保障局 • 🛤

角 返回首页

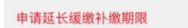

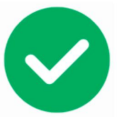

#### 已成功申请延长还款期限!

温馨提示:

 1、您已成功申请延长还款期限。请按照《北京市阶段性缓缴三项社 会保险费还款协议 (2023年度)》,在规定时间内及时缴纳社会保险 费。

2、请您在阅读完《北京市阶段性缓缴三项社会保险费还款协议 (2023年度)》后,下载打印两份协议书,加盖单位公章,并于90日内 邮寄一份盖章协议书至参保所属社保经(代)办机构,各机构邮寄地 址见申请页面。

我知道了 (3)